#### Open https://aka.ms/MFASetup

En log in met het mail account + wachtwoord Indien onderstaand scherm verschijnt, kies dan NEE

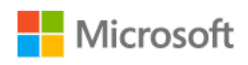

# Aangemeld blijven?

Doe dit om het aantal keer dat u wordt gevraagd om u aan te melden, te verminderen.

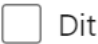

Dit niet opnieuw weergeven

Nee Ja

Druk nu op VOLGENDE

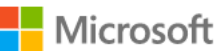

# Meer informatie vereist

Uw organisatie heeft meer informatie nodig om uw account veilig te houden

Een ander account gebruiken

Meer informatie

Volgende

#### Onderstaand scherm verschijnt, kies volgende

#### Microsoft Authenticator

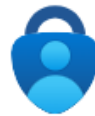

## Download eerst de app

Installeer de Microsoft Authenticator-app op uw telefoon. Nu downloaden

Nadat u de app Microsoft Authenticator op uw apparaat hebt geïnstalleerd, kiest u Volgende.

Ik wil een andere verificatie-app gebruiken

Annuleren Volgende

Download de Authenticator APP op de telefoon (evt via onderstaande QR code):

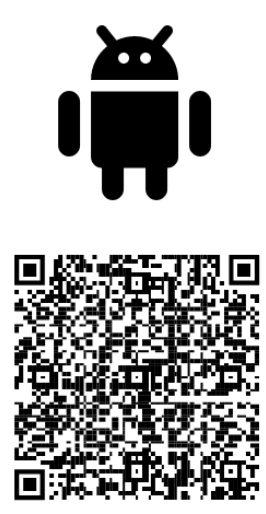

Google Play

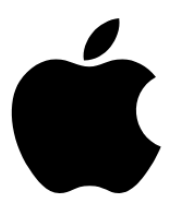

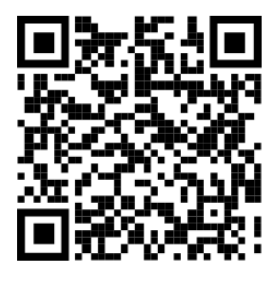

App Store

De app is te herkennen aan dit icoon:

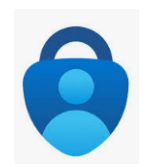

Na installatie van de APP selecteer dan (op de telefoon) toevoegen werk of school account en kies daarna voor "QR-Code scannen"

### Microsoft Authenticator

 $\times$ 

Volgende

Vorige

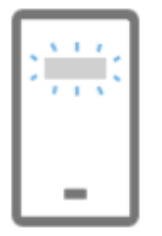

### Uw account instellen

Sta meldingen toe als hierom wordt gevraagd. Voeg vervolgens een account toe en kies Werk of school.

Druk op volgende op de computer en een QR code verschijnt welke te scannen is met de telefoon.

Nadat de QR code is gescanned, wordt deze getest, er verschijnt een nummer op het scherm van de computer, op de telefoon verschijnt een melding waar dat nummer moet worden ingevoerd en er moet worden geklikt op Ja dit klopt.

Als deze stap voltooid is, is de Microsoft Authenticator gekoppeld aan het 365 account!